| ClinicalKey - Lead with Answers X S DELNET - Home X 🗣 Search Home X +                                                                                                    | -         | o ×           |
|----------------------------------------------------------------------------------------------------|-----------|---------------|
| ← → C t discovery.delnet.in                                                                                                    | ☆         | 0 :           |
|                                                                                                    |           | III Bookmarks |
| Usage Statistics / E-journals Statistics: Subject-Wise / DELNET YouTube Channel / Know your ILL-Book Status / O Your Account<br>/ Contact DELNET / ILL-Book Status / O Your Account<br>/ Contact DELNET / ILL-Book Status / O Your Accou                                                                              |           | *             |
| Wishing you a Year of Infinite Possibilities:<br>Cheers to a Year of<br>Learning and Growth!<br>Cheers to a Year of<br>Learning and Growth!<br>Cheers to a Year of<br>Learning and Growth!<br>Cheers to a Year of<br>Cheers to a Year of<br>Learning and Growth!<br>Cheers to a Year of<br>Cheers to a Year of |           |               |
| Search the DELNET Digital Library Resources                                                                                                    |           |               |
| Full-text Digital Library Resources                                                                                                    |           |               |
| Knowledge Gainer Portal         VisiOn Portal           Access Full Text E-books, E-journals, E-<br>articles, etc.         Vision Portal                                                                                                    |           |               |
| 🕂 🔎 Type here to search 👘 🛱 🕐 🖻 😨 💽 🖉 🖉 🧟 🖉                                                                                                    | ENG 06/09 | 49<br>12024 🖣 |

# **Clinical key Online Medical Database**

### https://www.clinicalkey.com/#!/login

| ClinicalKey - Lead with Answers × +                               |                                                                                                    | - 0 ×                                                                    |
|-------------------------------------------------------------------|----------------------------------------------------------------------------------------------------|--------------------------------------------------------------------------|
| $\leftrightarrow \rightarrow \mathbb{C}$ (25 clinicalkey.com/#!/  |                                                                                                    | 🕃 Google Lens 💩 🖈 🔒 🗄                                                    |
| Set as default browser                                            |                                                                                                    | ×                                                                        |
| ELSEVIER ClinicalKey                                              |                                                                                                    | Library Department                                                       |
| Search for conditions, tro<br>All Types V Type y                  | eatments, drugs, books, journals, and more<br>rour search Search<br>Search History Saved Searches                                                                                  |                                                                          |
|                                                                   |                                                                                                    |                                                                          |
| Inform your clinical decis                                        | ions                                                                                                    |                                                                          |
| Clinical Overviews ><br>Comprehensive clinical topic<br>summaries | Drug Monographs         >         Calculators         >           Drug and dosing information to guide treatment         Interactive tools to support clinical decisions         > | Guidelines ><br>Latest clinical guidelines from<br>leading organizations |
| Patient Education ><br>Educate and empower your<br>patients       |                                                                                                    |                                                                          |
| ・ ア Type here to search 🗮 🚺 💽                                     | = 🗈 🖻 🧕                                                                                                    | 30°C Mostly cloudy < 훈 匠 貯 40) ENG 1346 다<br>06-09-2024 다                |

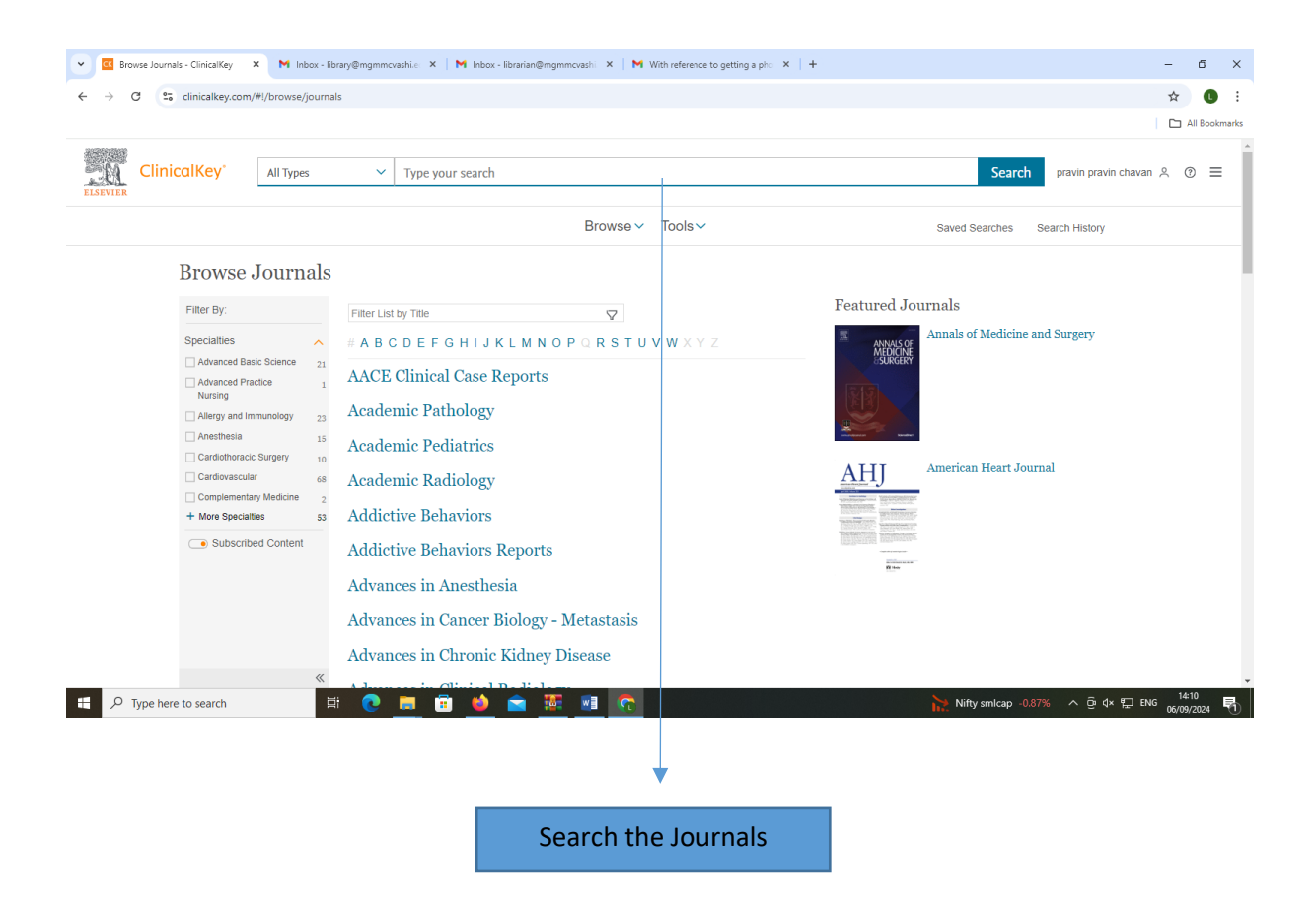

### National Digital Library

#### Step: 1

Go to the link - <u>https://ndl.iitkgp.ac.in/ndl\_</u>

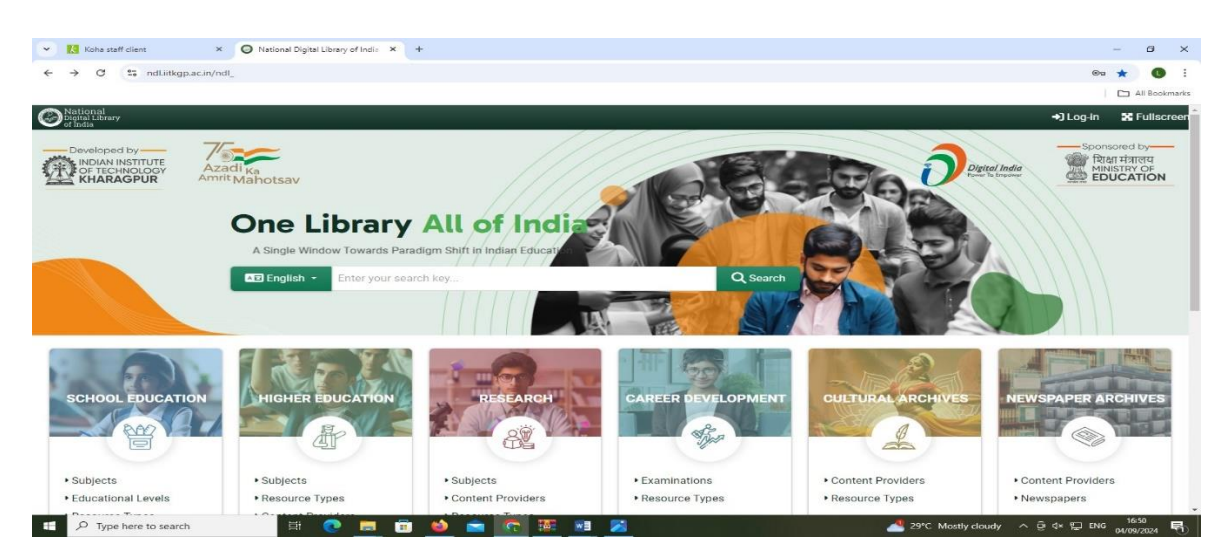

#### Step: 2

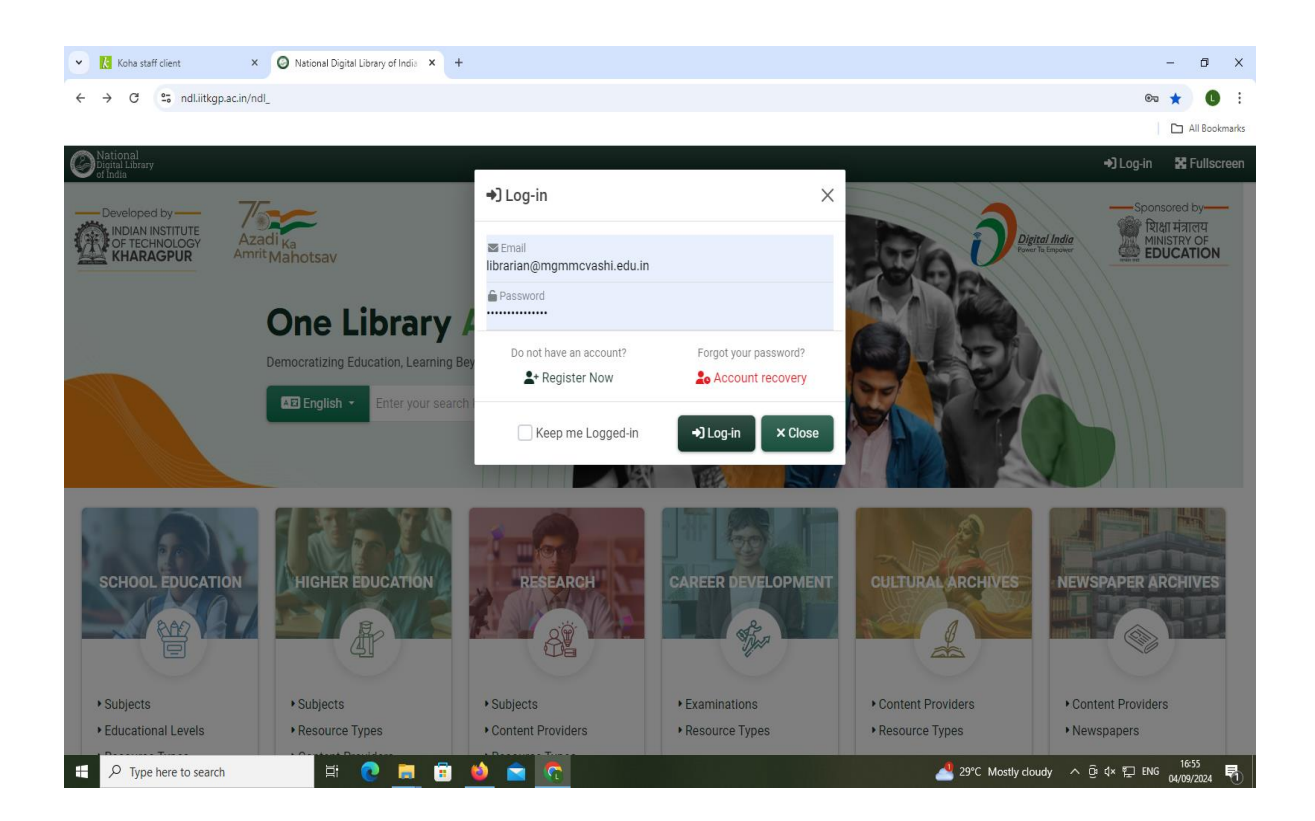

User can register or Login with institutional membership

### <u>Step: 3</u>

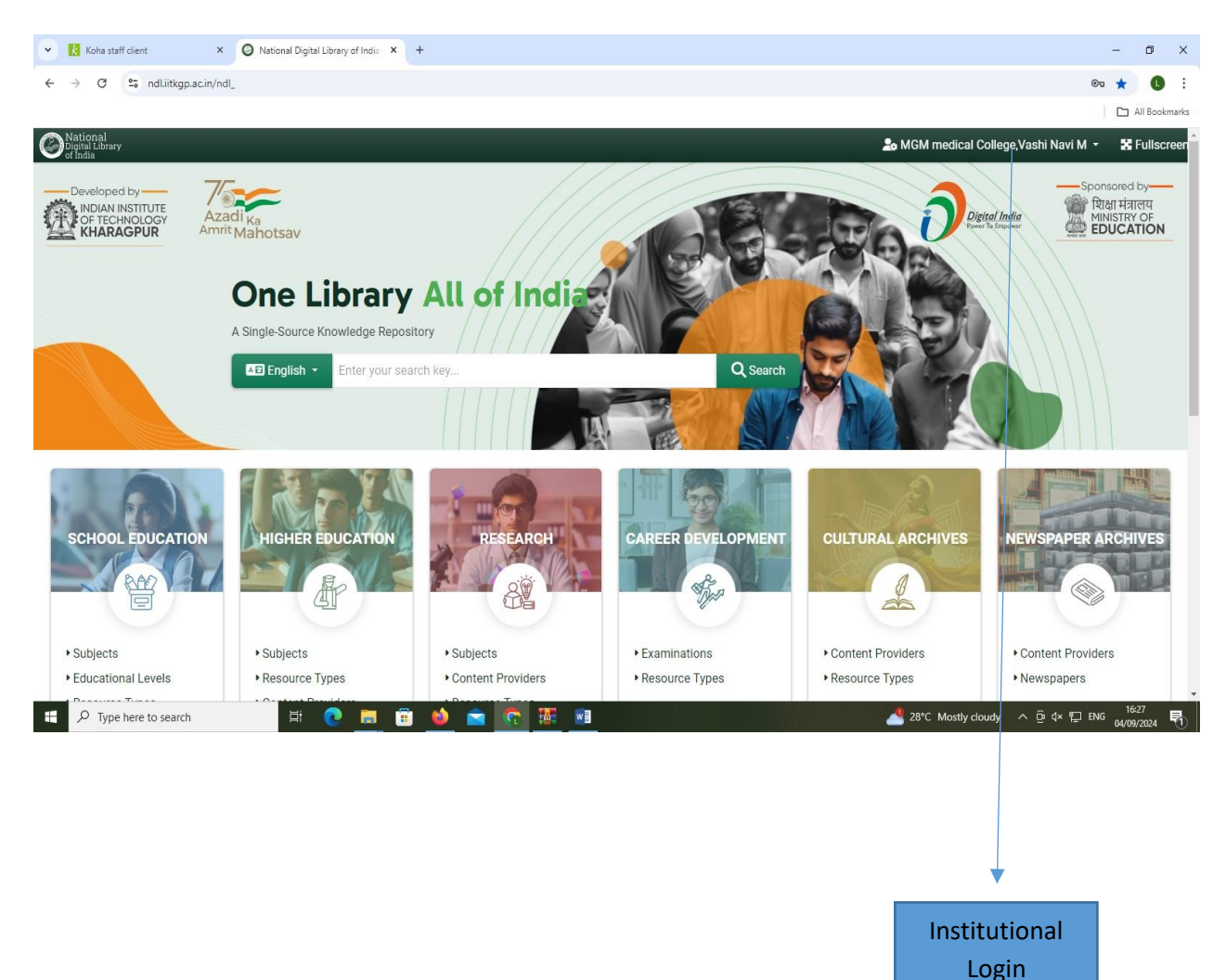

# **BMJ Journal Smart Collection**

# Step: 1

# URL Link:- https://journals.bmj.com/home

| any biscover the latest childen know a                                                                           |                                         |                                                                                          |                                        |                                                                                |             |                                                                                                    | -                | · · ·           |
|----------------------------------------------------------------------------------------------------|-----------------------------------------|------------------------------------------------------------------------------------------|----------------------------------------|--------------------------------------------------------------------------------|-------------|----------------------------------------------------------------------------------------------------|------------------|-----------------|
| → C S journals.bmj.com/home                                                                                      |                                         |                                                                                          |                                        |                                                                                |             |                                                                                                    | ©= ★             | 0 :             |
|                                                                                                    |                                         |                                                                                          |                                        |                                                                                |             |                                                                                                    |                  | All Bookmarks   |
| MJ Journals                                                                                                    |                                         |                                                                                          |                                        |                                                                                | Log In ∨ E  | Basket 🖒 search                                                                                                    | Search           | Advanced search |
| Discover the la<br>BMJ Journals is a collection o<br>are published by BMJ, the glo<br>the development of open ad | fmore than 6<br>obal healthca<br>ccess. | inical knowled<br>50 medical and allied scienc<br>re knowledge provider and              | ge and<br>e titles. They<br>pioneer in | opinion                                                                        |             |                                                                                                    |                  |                 |
|                                                                                                    |                                         |                                                                                          |                                        |                                                                                |             |                                                                                                    |                  |                 |
| Browse by journal spec                                                                                           | ialty                                   |                                                                                          |                                        |                                                                                |             | ſ                                                                                                    |                  |                 |
| Browse by journal spec                                                                                           | ialty<br>~                              | Genetics                                                                                 | ~                                      | Nutrition                                                                      | ~           | Public Health                                                                                                    | ~                |                 |
| Browse by journal spec<br>Anesthesiology<br>Cardiology                                                           | cialty<br>~<br>~                        | Genetics<br>Healthcare                                                                   | ~<br>~                                 | Nutrition<br>Occupational Medicine                                             | ~<br>~      | Public Health<br>Respiratory Medicine                                                                                 | ~<br>~           |                 |
| Browse by journal spec<br>Anesthesiology<br>Cardiology<br>Diabetes                                               | sialty<br>~<br>~                        | Genetics<br>Healthcare<br>Medical Humanities                                             | ~<br>~<br>~                            | Nutrition<br>Occupational Medicine<br>Oncology                                 | ><br>><br>> | Public Health<br>Respiratory Medicine<br>Rheumatology                                                                 | ~<br>~<br>~      |                 |
| Browse by journal spec<br>Anesthesiology<br>Cardiology<br>Diabetes<br>Emergency Medicine                         | sialty<br>~<br>~<br>~                   | Genetics<br>Healthcare<br>Medical Humanities<br>Medical Informatics                      | > > > >                                | Nutrition<br>Occupational Medicine<br>Oncology<br>Ophthalmology                | ><br>><br>> | Public Health<br>Respiratory Medicine<br>Rheumatology<br>Sexual & Reproductive Medicine                               | * * * *          |                 |
| Browse by journal spec<br>Anesthesiology<br>Cardiology<br>Diabetes<br>Emergency Medicine<br>Ethics               | sialty<br>~<br>~<br>~<br>~              | Genetics<br>Healthcare<br>Medical Humanities<br>Medical Informatics<br>Military Medicine | ><br>><br>><br>>                       | Nutrition<br>Occupational Medicine<br>Oncology<br>Ophthalmology<br>Paediatrics | > > > > >   | Public Health<br>Respiratory Medicine<br>Rheumatology<br>Sexual & Reproductive Medicine<br>Sports & Exercise Medicine | ×<br>×<br>×<br>× |                 |

# Step: 2 (Assign user ID & Password)

| • | M Fwd: BMJ Journals Smart Collec × BMJ Disco | ver the latest clinical | knov × +                |              |                       |                                                                                                    |                               | -            | ٥                  | ×    |
|---|----------------------------------------------|-------------------------|-------------------------|--------------|-----------------------|----------------------------------------------------------------------------------------------------|-------------------------------|--------------|--------------------|------|
| ÷ | → C 25 journals.bmj.com/home                 |                         |                         |              |                       |                                                                                                    |                               | ©7 7         | 0                  | :    |
|   |                                              |                         |                         |              |                       |                                                                                                    |                               | [            | All Bookm          | arks |
|   | Discover the la                              | test cli                | nical knowled           | dge and d    | opinion               | Log in via                                                                                                    | Institution                   |              | 1                  | Î    |
|   | BMI loumais is a collection of               | fmore than 6            |                         |              | opinion               |                                                                                                    |                               |              |                    |      |
|   | are published by BMJ, the glo                | bal healthcar           | e knowledge provider an | d pioneer in |                       | Log in via (                                                                                                    | DpenAthens                    |              |                    |      |
|   |                                              |                         |                         |              |                       | For personal according to the second second | ounts OR<br>tutional accounts |              |                    |      |
|   |                                              |                         |                         |              |                       | mgmmcnavimu                                                                                                    | mbai                          |              |                    |      |
|   | Browse by journal spec                       | ialty                   |                         |              |                       | ••••••                                                                                                    |                               |              |                    |      |
|   |                                              |                         |                         |              |                       | Forgot your log in                                                                                                    | details?                      |              |                    |      |
|   | Anesthesiology                               | $\sim$                  | Genetics                | $\checkmark$ | Nutrition             | Register a new ac                                                                                                    | count?                        | $\sim$       |                    |      |
|   | Cardiology                                   | $\sim$                  | Healthcare              | $\sim$       | Occupational Medicine | Lo                                                                                                    | g in edicine                  | $\sim$       |                    |      |
|   | Diabetes                                     | $\sim$                  | Medical Humanities      | $\sim$       | Oncology              | $\sim$                                                                                                    | Rheumatology                  | $\sim$       |                    |      |
|   | Emergency Medicine                           | $\sim$                  | Medical Informatics     | $\sim$       | Ophthalmology         | $\sim$                                                                                                    | Sexual & Reproductive Medici  | ne 🗸         |                    |      |
|   | Ethics                                       | $\sim$                  | Military Medicine       | $\sim$       | Paediatrics           | $\sim$                                                                                                    | Sports & Exercise Medicine    | $\sim$       |                    |      |
|   | Family Medicine                              | $\sim$                  | Neurology               | $\checkmark$ | Pathology             | $\sim$                                                                                                    | Surgery                       | $\sim$       |                    |      |
|   | Gastroenterology<br>P Type here to search    | H 💽                     | Neurosurgen             |              | Pharmacology          | ~                                                                                                    | 📜 26°C Partly sunny 🛛 Ō       | ¢× 🖵 🛃 ENG 1 | 12:03<br>1/09/2024 | 2    |

| journals.bmj.com/home                                                                                                    |                                                |                                                                          |                                       |                                                                 |             |                                                                                         |                  | 🗅 All Bookm   |
|----------------------------------------------------------------------------------------------------|------------------------------------------------|--------------------------------------------------------------------------|---------------------------------------|-----------------------------------------------------------------|-------------|-----------------------------------------------------------------------------------------|------------------|---------------|
| ournals                                                                                                    |                                                |                                                                          |                                       | My Account 🗸                                                    | Log out 6   | Viewing from: MC<br>Basket 🖒 search                                                     | GM Medical Col   | lege & Hospit |
| DISCOVER THE I<br>BMJ Journals is a collection<br>are published by BMJ, the g                                                                                                    | atest cli<br>of more than 6<br>Jobal healthcar | NICAI KNOWIEA<br>0 medical and allied scienc<br>e knowledge provider and | ge and<br>etitles. They<br>pioneer in | opinion                                                         |             |                                                                                         |                  |               |
| the development of open a                                                                                                    | access.                                        |                                                                          |                                       |                                                                 |             |                                                                                         |                  |               |
| the development of open<br>Browse by journal spe                                                                                                    | cialty                                         |                                                                          |                                       |                                                                 |             |                                                                                         |                  |               |
| the development of open of the development of open of the development of the development of open of the development of the development of the developm | cialty                                         | Genetics                                                                 | v                                     | Nutrition                                                       | ~           | Public Health                                                                           | ~                |               |
| the development of open of<br>Browse by journal spe<br>Anesthesiology<br>Cardiology                                                                                                    | cialty                                         | Genetics<br>Healthcare                                                   | ~                                     | Nutrition<br>Occupational Medicine                              | ~           | Public Health<br>Respiratory Medicine                                                   | ~<br>~           |               |
| the development of open of<br>Browse by journal spe<br>Anesthesiology<br>Cardiology<br>Diabetes                                                                                                    | cialty<br>v<br>v<br>v                          | Genetics<br>Healthcare<br>Medical Humanities                             | ~<br>~<br>~                           | Nutrition<br>Occupational Medicine<br>Oncology                  | ~<br>~<br>~ | Public Health<br>Respiratory Medicine<br>Rheumatology                                   | ~<br>~<br>~      |               |
| the development of open of<br>Browse by journal spe<br>Anesthesiology<br>Cardiology<br>Diabetes<br>Emergency Medicine                                                                                                    | cialty<br>v<br>v<br>v<br>v<br>v                | Genetics<br>Healthcare<br>Medical Humanities<br>Medical Informatics      | ~<br>~<br>~<br>~                      | Nutrition<br>Occupational Medicine<br>Oncology<br>Ophthalmology | ×<br>×<br>× | Public Health<br>Respiratory Medicine<br>Rheumatology<br>Sexual & Reproductive Medicine | ><br>><br>><br>> |               |

### Step: 3 URL Link:- <u>https://journals.bmj.com/home</u>

Institutional Login

## MUHS - KNIMBUS DIGITAL LIBRARY

# Step: 1

Go to the URL - <u>https://muhs.knimbus.com/user#/home</u>

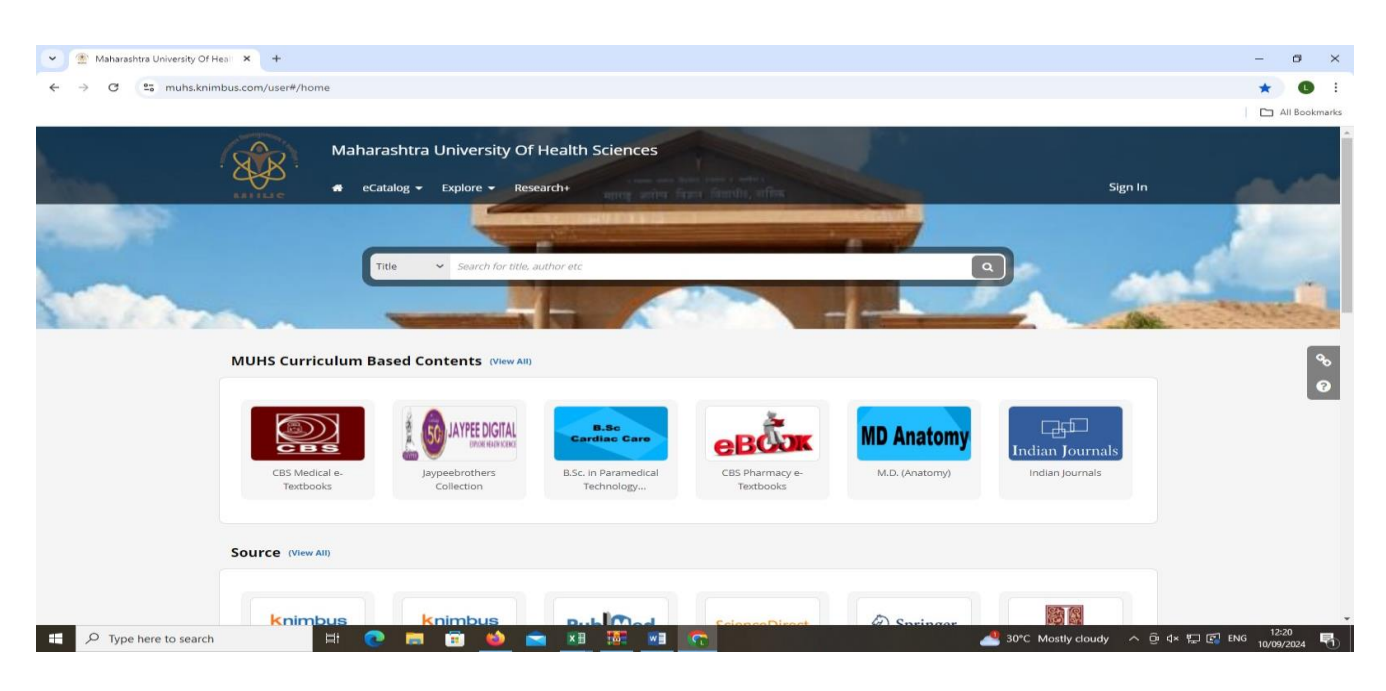

Login ID: \*\*\*\*\*\*\* Password: \*\*\*\*\*\*\*

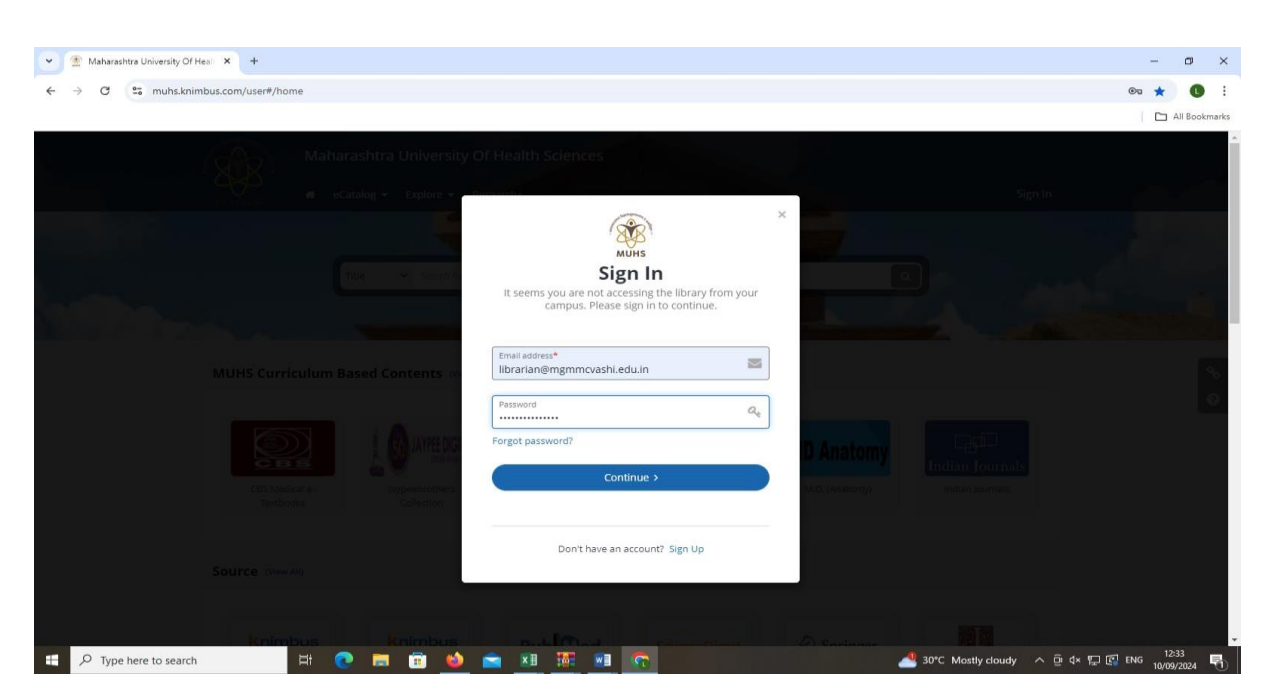

Step: 2

https://muhs.knimbus.com/user#/home

| 💌 🏦 Maharashtra University Of Heal: 🗙 🕂                |                                                                                 |                                 |                                                          | - 0 ×                              |
|--------------------------------------------------------|---------------------------------------------------------------------------------|---------------------------------|----------------------------------------------------------|------------------------------------|
| ← → C 25 muhs.knimbus.com/user#/searchresult?sectionId | =71a31b33-8bc2-4da4-963f-615cf9b8430f&sectionNa                                 | me=Indian%20Journals&searchId=& | sortFieldId=publication_year                             | ∞ ☆ 🕔 :                            |
|                                                        |                                                                                 |                                 |                                                          | All Bookmarks                      |
| Maharasht<br>• ecatalog                                | ra University Of Health Sciences <ul> <li>Explore</li> <li>Research+</li> </ul> | Title                           | ✓ Search for title, author etc     Q     MGM Medical C ▼ |                                    |
|                                                        | RANARAIHTEA UNITERIET                                                           | OF HEALTH BELINCES, HADHE       | ( the                                                    | 4                                  |
| Indian Journals                                        | an Journals                                                                     |                                 |                                                          | କ<br>ବ୍ଚ<br>ଡ                      |
|                                                        | MUHS Curriculum                                                                 | Based Contents                  |                                                          |                                    |
| <b>T</b> FILTERS                                       | Showing 27 results for All Documents                                            |                                 |                                                          |                                    |
| CONTENT TYPE                                           | Search within results                                                           | Q                               | 👌 Newest First 👻 📗                                       |                                    |
|                                                        |                                                                                 | A                               |                                                          | -                                  |
| 🗄 🔎 Type here to search 🛛 🖾                            | = 🖻 ڬ 🕿 🖻 💆                                                                     |                                 | 🚮 Nifty midcap +1.05% 🧄 🤤                                | È ⊄× 🖵 😰 ENG 12:19<br>10/09/2024 🖏 |
|                                                        |                                                                                 |                                 |                                                          |                                    |

Institutional Login

# KOHA Staff Interface:-

### http://14.139.125.221:8087/cgi-bin/koha/mainpage.pl

| 👻 🔣 Koha -> Reports -> Guided reports -> 🧏 Koha staff client                                                               | × +                                  | - o ×                                                             |
|----------------------------------------------------------------------------------------------------|--------------------------------------|-------------------------------------------------------------------|
| ← → ♂ ▲ Not secure 14.139.125.221:8087/cgi-bin/k                                                                           | coha/mainpage.pl                     | 🖈 🕕 🗄                                                             |
|                                                                                                    |                                      | All Bookmarks                                                     |
| Circulation Patrons Search + 💘 Cart More +                                                                                 |                                      | pravin   MGM Medical College Vashi Library, Navi Mumbai, 👻 🛛 Help |
| Enter patron card number or partial na                                                                                     | ime:                                 |                                                                   |
|                                                                                                    | Submit                               |                                                                   |
| Check out Check in Ren                                                                                                    | ew Search patrons Search the catalog |                                                                   |
| Home                                                                                                    |                                      |                                                                   |
| News                                                                                                    | Circulation                          | Cataloging                                                        |
| Welcome to Koha                                                                                                    |                                      |                                                                   |
| Developed initially in New Zealand by Katipo<br>Communications Ltd and first deployed in January of 2000                   | Patrons                              | Serials                                                           |
| for Horowhenua Library Trust, Koha is currently maintained<br>by a team of software providers and library technology staff |                                      |                                                                   |
| from around the globe.<br>Posted on 29/10/2007 Edit   Delete   New                                                         | Advanced search                      | Acquisitions                                                      |
| What's Next?                                                                                                    |                                      |                                                                   |
| Now that you've installed Koha, what's next? Here are some<br>suggestions:                                                 | Lists                                | <b>R</b> eports                                                   |
| Read Koha Documentation     Read/Write to the Koha Wiki     Read and Castellute to Discussions                             |                                      |                                                                   |
| Report Koha Bugs     Submit Patches to Koha using Git (Version Control                                                     | @ Authorities                        | <b>P</b> Tools                                                    |
| System)     Chat with Koha users and developers                                                                            |                                      | Mt Kalas administration                                           |
| Posted on 29/10/2007 Edit   Delete   New                                                                                   |                                      |                                                                   |
|                                                                                                    |                                      | About Koba                                                        |
|                                                                                                    |                                      |                                                                   |
|                                                                                                    |                                      |                                                                   |
|                                                                                                    |                                      |                                                                   |
| 14.139.125.221:8087/cgi-bin/koha/acqui/acqui-home.pl                                                                       |                                      |                                                                   |
| Type here to search                                                                                                    | 💌 💻 🕋 🛸 💼 💻                          | 🦀 28°C Mostly cloudy ∧ ⊕ ⊄× 💭 ENG 04/09/2024 🖏                    |

#### http://14.139.125.221:88/ (KOHA- Online Public Access Catalogue)

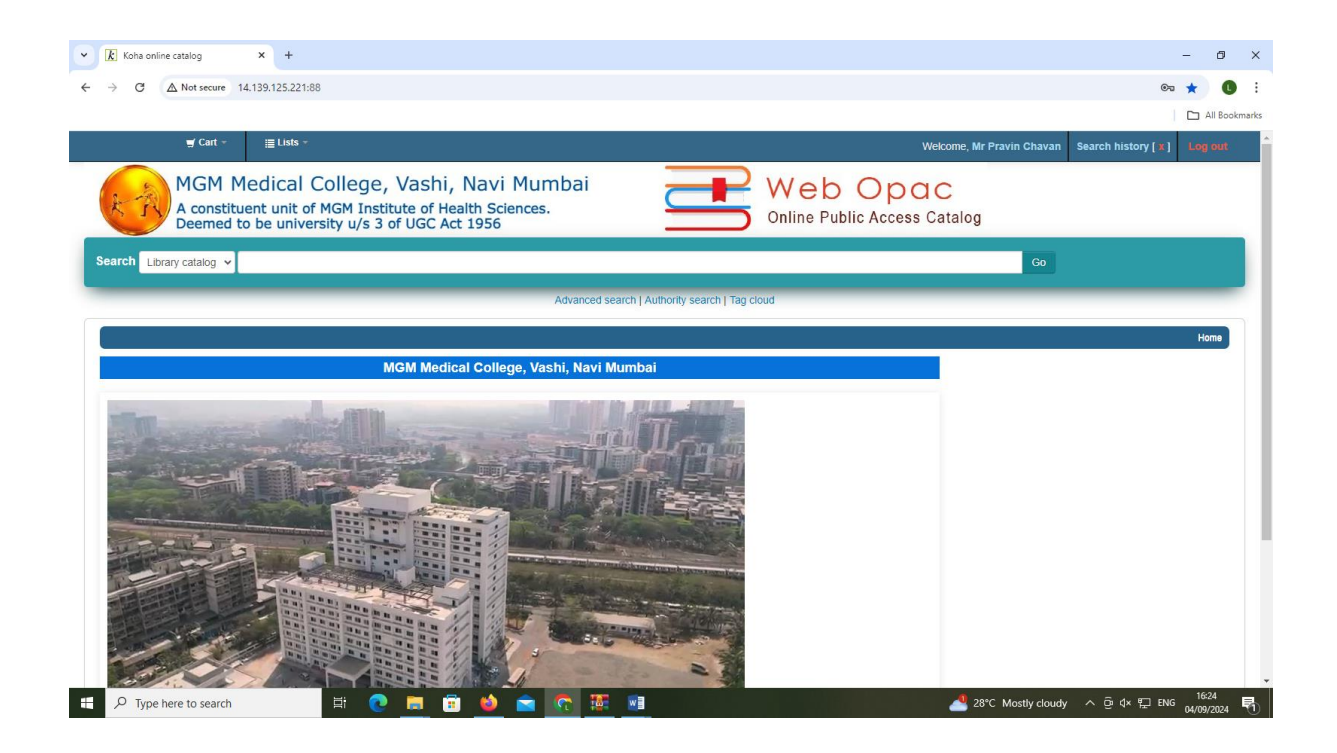

### Library OPAC (Online Public Access Catalogue)

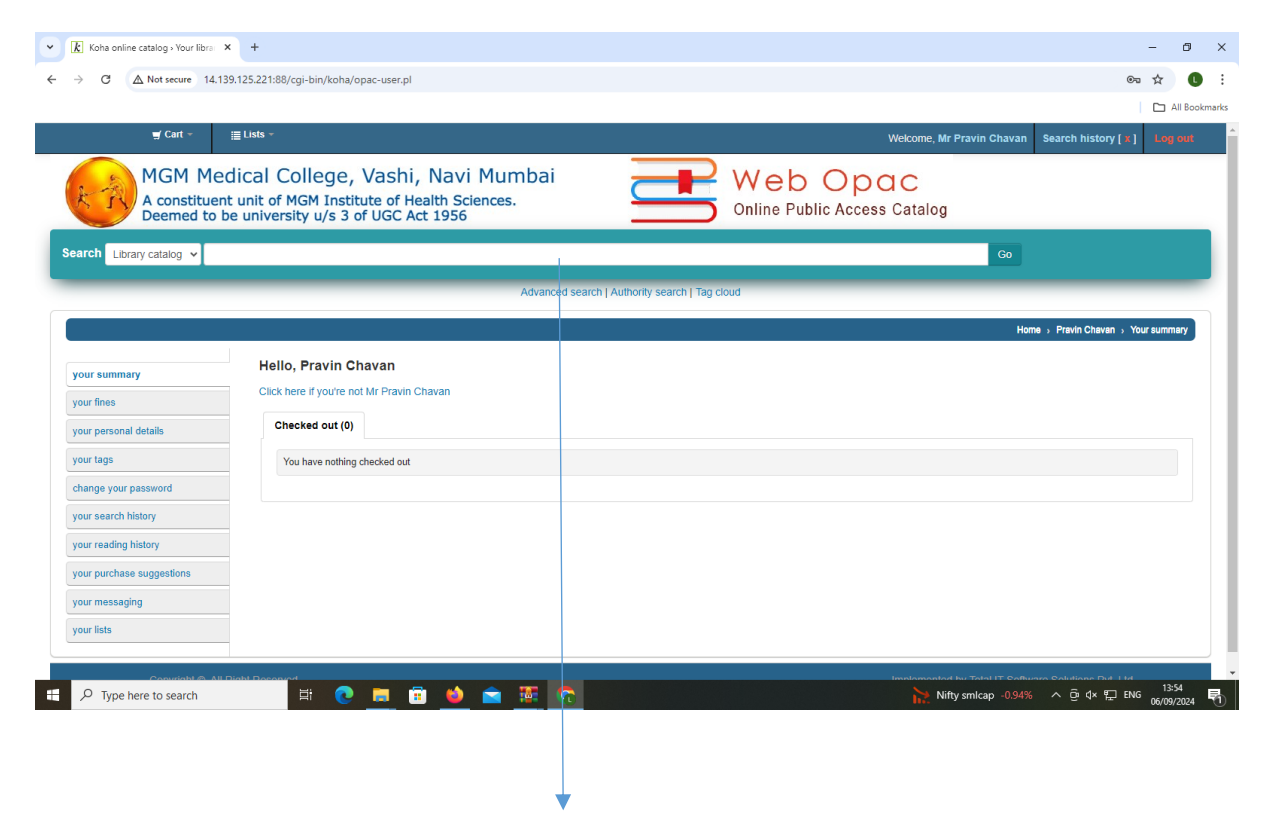